## Tottori University Library

## Login to Medical Online

1. Click on "学認認証の方はこちらへ" on the right of the page of Medical Online. (http://www.medicalonline.jp/)

|                              | 医療の総合ウェフサイト<br>オンライン                 |                        |                        |                              |        |         | ▶はじめての方へ ▶ヘルプ ▶お問い合わ                | t • + + + + + + + + + + + + + + + + + + |
|------------------------------|--------------------------------------|------------------------|------------------------|------------------------------|--------|---------|-------------------------------------|-----------------------------------------|
| ホーム<br>最新情報・特集               | - 文献<br>文献検索・ライブラリサービス               | くすり<br>医薬品検索           | プロダクト<br>医療機器・関連サービス検索 | <b>医学書販売</b><br>メディカルブックセンター | ]      |         |                                     |                                         |
| サイトを横断                       | 検索 🕨 すべて 🗸 🗸                         |                        |                        | 検索                           |        |         |                                     |                                         |
| Welcome to<br>Medical*Online |                                      |                        |                        |                              |        | 2       | ♥はじめての方へ<br>個人/法人会員登録のご案            | 内 >>>                                   |
| メディカルオンラ                     |                                      |                        |                        |                              | 201    | P       |                                     | さい                                      |
| 医学又献の根医薬品・医療                 | 家全又閲覧をはじめ<br>機器・医療関連サービス<br>提供する、    | Ø                      |                        | nealth p                     | 1 m 22 | HU19680 | ID :                                |                                         |
| 会員制の医学                       | ・医療の総合サイトです                          |                        |                        | ent                          |        |         | <b>ログイン</b><br>学認認証の方は <u>こちらへ</u>  |                                         |
| 回いの 9 9 00 又降<br>にく利用されている   | x (F344)(実) アノストラ<br>文献の中から、アブストラクト? | ック い風見無料!<br>を無料で紹介します |                        |                              |        | RSS     | <u>IE6をご利用の方はこちらた</u><br>ID・パスワードをま | いらログイン<br>3応れの場合                        |
| 1:内科 火:看護                    | 水:外科 木:医療技術 金                        | : くすり                  |                        |                              |        |         | ログインマ                               | きない場合                                   |

2. Enter "鳥取大学" in the textbox and click on "選択".

| メディカル<br>Medical*Onlin | ド国際の総合ウェフサイト                  |        |               |              | ▶ はじめ |
|------------------------|-------------------------------|--------|---------------|--------------|-------|
| ホーム                    | 文献                            | くすり    | プロダクト         | 医学書販売        |       |
| 最新情報·特集                | 文献検索・ライブラリサービス                | 医薬品検索  | 医療機器・関連サービス検索 | メディカルブックセンター |       |
| > 学認認証                 |                               |        |               |              |       |
|                        |                               | Ĩ      |               | 46 mm        |       |
| サイトを傾断                 | 快楽   9へ(                      | 9      |               | 使案           |       |
|                        |                               |        |               |              |       |
|                        |                               |        |               |              |       |
|                        | 상태원리                          |        |               |              |       |
|                        | 学認認証                          |        |               |              |       |
|                        | 学認認証                          |        |               |              |       |
|                        | <b>学認認証</b><br>所属機關:          |        |               |              |       |
|                        | <b>学認認証</b><br>所属機關:<br>所属してい | る機関を選択 |               |              |       |

3. Enter your TU-ID and password and click on "Login."

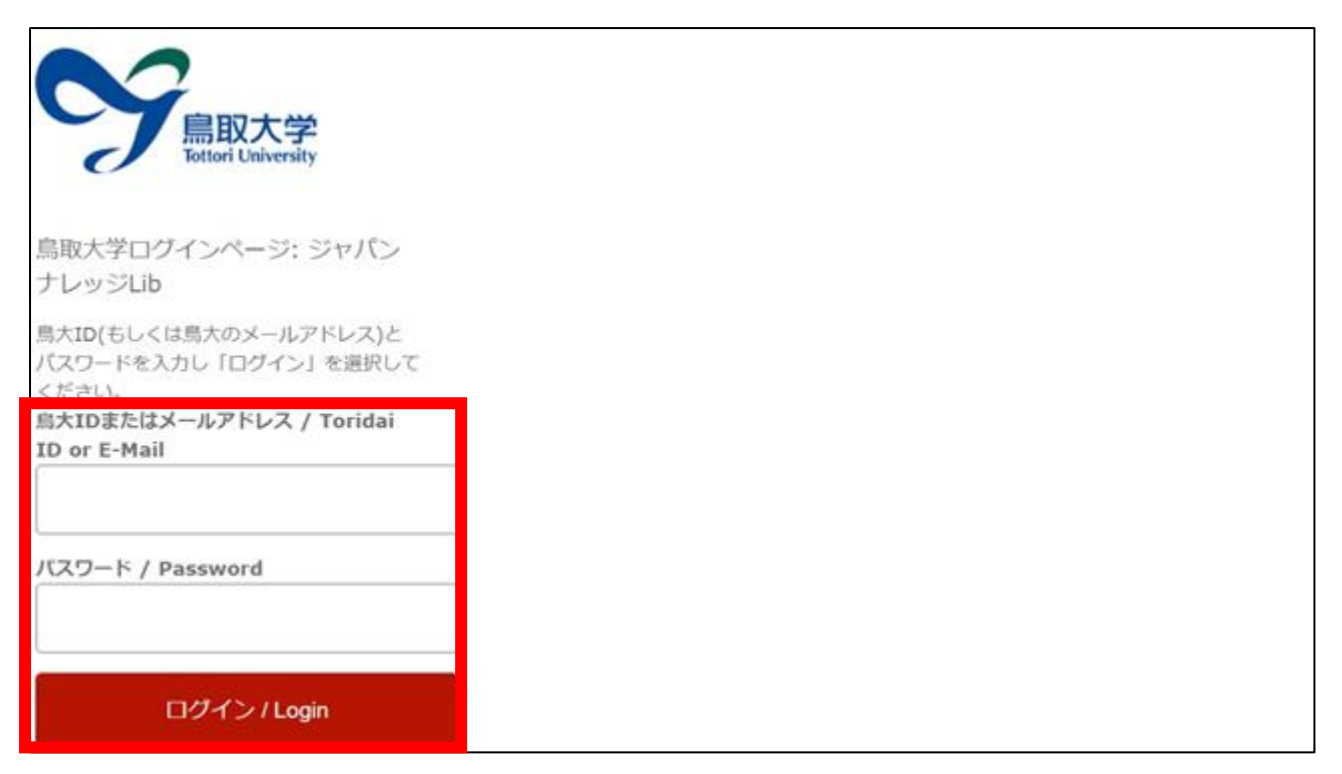

4. If a window is displayed as below, you have successfully logged in to Medical Online.

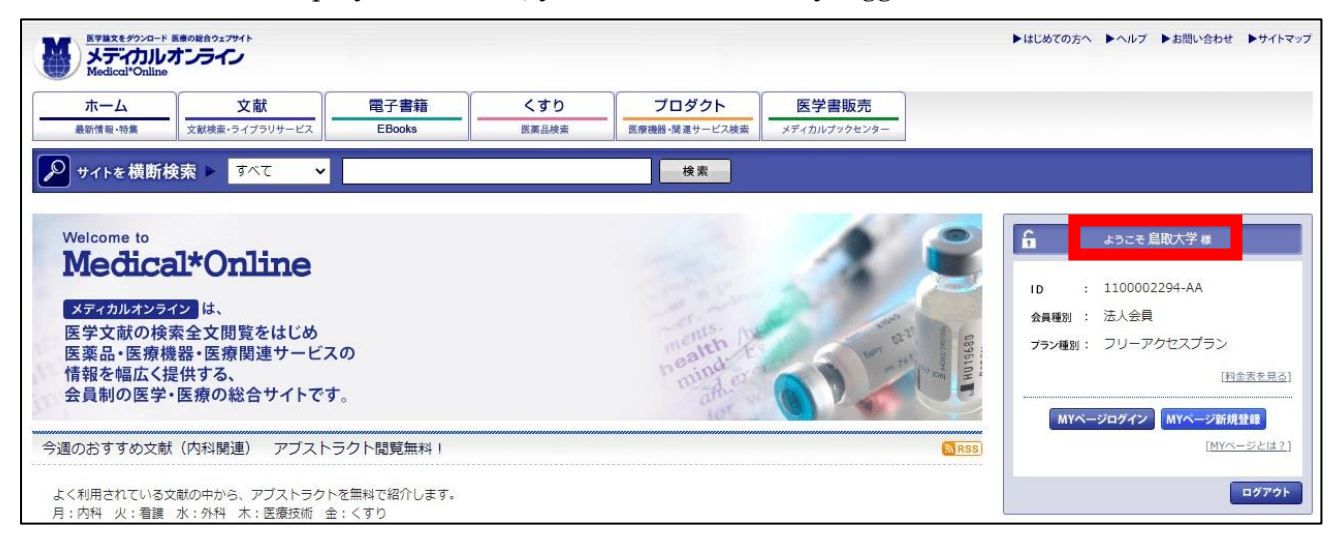